# Vitalitäts-Check -Installations- und Anwendungshinweise

Neben den folgenden Installations- und Anwendungshilfen steht ein Leitfaden zum Vitalitäts-Check zur Verfügung. Darin wird auf die Rolle der Innenentwicklung für eine zukunftsfähige Gemeindeentwicklung insbesondere im Hinblick auf die Dorferneuerung eingegangen. Darüber hinaus enthält der Leitfaden ausführlichere Informationen und Interpretationshinweise zu den einzelnen Indikatoren des Vitalitäts-Checks.

# Inhaltsverzeichnis

| Systemvoraussetzungen                                                     | 2  |
|---------------------------------------------------------------------------|----|
| Installationshinweise                                                     | 2  |
| Allgemeine Bearbeitungshinweise                                           | 2  |
| Stand der Statistikdaten / Aktualisierungen                               | 3  |
| Startseite                                                                | 3  |
| Verwaltung                                                                | 4  |
| VC-Daten- und Eingabemaske                                                | 5  |
| Demographie                                                               | 6  |
| Flächennutzung                                                            | 6  |
| Siedlungsstruktur                                                         | 7  |
| Flächenmanagement                                                         | 7  |
| Bodenpolitik                                                              | 10 |
| Versorgung                                                                | 11 |
| Beteiligung                                                               | 14 |
| Wirtschaft                                                                | 15 |
| Auswertung / Berichte                                                     | 16 |
| Anhang 1: Dokumentation der verwendeten<br>Statistikdaten nach Aktualität | 17 |

## Systemvoraussetzungen

Bislang getestet für die folgenden Systemkonfigurationen:

- Windows 8 und 8.1 mit Access-Runtime 2013
- Windows 10 mit Vollversionen für Access 2013 und 2016

Für neue Access-Nutzer ohne Lizenz empfehlen wir die freie Version "Access-Runtime 2013". Download möglich im <u>Microsoft Download-Center</u>.

### Installationshinweise

- 1. VC-Datenbank entzippen und in einen geeigneten Ordner mit Lese- und Schreibzugriff speichern
- Datei "AddPath2013.exe" oder "AddPath2016.exe" ausführen (je nach Office-Version). Damit wird der Installationspfad als sicherer Ort in die Registry geschrieben, die Oberfläche funktioniert dann ohne Microsoft-Office Sicherheitshinweise und Beschränkungen (Achtung: Administratorenrechte sind evtl. erforderlich).
- 3. VC25.mdb ausführen (Datenbank wird geladen)
- Bei inaktiver Oberfläche ist der Speicherort vom System nicht als zuverlässiger Ort akzeptiert. In diesem Fall VC-Fenster über Kreuz-Symbol schließen und in der gelben Leiste der Access Oberfläche den "Inhalt aktivieren". Datenbank neu starten.
- 5. Verlinkte Tabellen werden automatisch in den Unterverzeichnissen STAT und Daten gesucht, diese dürfen nicht umbenannt werden und müssen die Dateien STAT.mdb bzw. VC\_Backend.mdb enthalten. Bearbeitungen dieser Dateien gefährden die Integrität der Datenstrukturen und Softwarearchitektur im VC und sollten nur von erfahrenen Benutzern vorgenommen werden.

## Allgemeine Bearbeitungshinweise

Der Vitalitäts-Check basiert ausschließlich auf vorprogrammierten Dialogen und Formularen. Zusätzliche Microsoft Access-Funktionalitäten werden nicht benötigt und können ausgeblendet werden.

In der Statusleiste von Access wird eine kurze Texthilfe zu dem jeweilig aktiven Eingabefeld eingeblendet. Weitere Kontexthilfen werden bei aktivem Eingabefeld auch neben dem Mauscursor angezeigt. Teilweise sind Weblinks zu den Datenquellen eines Eingabefeldes integriert (s. Info-Schaltflächen "i"). Die Weblinks sind in einer Datei "links.txt" im Unterverzeichnis "Daten" hinterlegt, so dass bei Änderungen hier eine Aktualisierung von Webadressen vorgenommen werden kann.

| Linkbeschreibung                 | Modul | Name des Bedienfelds   | Verwendeter Link                                                                  |
|----------------------------------|-------|------------------------|-----------------------------------------------------------------------------------|
| Bodenrichtwerte Bayern           | Main  | txtBodenrichtwerteLink | http://www.bodenrichtwerte.bayern.de                                              |
| Bodenrichtwertinformationssystem | Main  | txtBorisLink           | http://www.boris-bayern.de                                                        |
| Öffentlicher Nahverkehr          | Main  | btn0epnvLink           | http://www.bayern-fahrplan.de/de/abfahrt-ankunft                                  |
| Breitbandversorgung              | Main  | btnBreitbandLink       | https://www.bundesnetzagentur.de/DE/Fachthemen/Telekommunikation/Breitband/breitb |
| Energieatlas                     | Main  | btnEnergieatlasLink    | http://geoportal.bayern.de/energieatlas-karten/                                   |
| Allgemeinmedizin/Hausarzt        | Main  | btnHausarztLink        | https://dienste.kvb.de/arztsuche/app/einfacheSuche.htm                            |
| Zahnärzte                        | Main  | btnZahnarztLink        | http://zahnarztsuche.blzk.de/                                                     |
| Apotheken                        | Main  | btnApothekeLink        | https://apothekensuche.blak.de                                                    |
| Pflegedienst                     | Main  | btnPflegedienstLink    | https://www.aok.de/pk/cl/rps/pflege/pflegenavigator/pflegedienst/                 |
| Vereine                          | Main  | btnVereineLink         | https://www.handelsregister.de/rp web/erweitertesuche.xhtml                       |
| Landesentwicklungsplan (LEP)     | Base  | btnLEPLink             | https://www.landesentwicklung-bayern.de/fileadmin/user upload/landesentwicklung/D |
| Zentrale Orte                    | Base  | btnZortLink            | https://www.landesentwicklung-bayern.de/instrumente/regionalplaene-1              |

Der Vitalitäts-Check integriert verfügbare statistische Daten zu den Themenfeldern, die vom Bearbeiter nicht mehr einzugeben sind. Die entsprechenden Felder sind inaktiv (grau hinterlegt). Felder für noch einzugebende Daten sind türkis, Felder für veränderbare Daten sind weiß markiert.

## Stand der Statistikdaten / Aktualisierungen

Aktualisierungen der vorbefüllten Daten sind mit Access-Vollversionen möglich. Dazu müssen im Unterverzeichnis "STAT" die statistischen Angaben in den vorgegebenen Tabellenformaten ersetzt werden. Hier sind auch Ergänzungen zu den Gebietsgliederungen möglich, z.B. Ergänzungen zu Gemeinden, die in der "Integrierten Ländlichen Entwicklung" kooperieren (Tablle "ile", siehe Abbildung, Stand ILE-Daten April 2022).

| GKZ 🔫    | GName 🚽     | ILE 🚽     | VKZ -  |
|----------|-------------|-----------|--------|
| 09272151 | Waldkirchen | Abteiland | 410594 |
| 09275156 | Wegscheid   | Abteiland | 410594 |

Aktualität der Statistikdaten: siehe Anhang 1.

# Startseite

Die Startseite bietet eine Textübersicht über den Vitalitäts-Check (VC) und am unteren Ende den Einstieg über die Schaltfläche Vitalitäts-Check. Wird eine Dateneingabe im VC vorgenommen, ändert sich die Beschriftung dieser Schaltfläche zu Startseite, zu der dann bei Betätigung zurückgekehrt wird.

Zusätzlich können der Leitfaden, die Hilfe (=Anwendungshinweise) sowie das Impressum aufgerufen werden, die Schaltfläche **Schließen** beendet die Anwendung. Die Eingaben werden im Hintergrund fortlaufend gespeichert, so dass ein Speichern vor dem Beenden nicht nötig ist.

## Verwaltung

Im Verwaltungsfenster werden die Kommunen geladen, für die der VC durchgeführt werden soll, sowie Informationen zur Bearbeitung eingegeben.

| <u>G</u> emeinde <u>I</u> LE                                                                     |                                                                                  |        |               | Ausgewählte VC                                          | -Gemeinden                                                       | X OI                         | rtsteile auswähle                                                    | en und ggf. ergänzen                                                            |                                                       |
|--------------------------------------------------------------------------------------------------|----------------------------------------------------------------------------------|--------|---------------|---------------------------------------------------------|------------------------------------------------------------------|------------------------------|----------------------------------------------------------------------|---------------------------------------------------------------------------------|-------------------------------------------------------|
|                                                                                                  |                                                                                  | v      |               | Gemeinde                                                | GKZ                                                              |                              |                                                                      | Ortsteile                                                                       | <b>*</b> †                                            |
| Comoindo                                                                                         | CKZ                                                                              | ^      | $\rightarrow$ | Mustergemeind                                           | le 012345                                                        | 67                           | Musterortsteil                                                       |                                                                                 |                                                       |
| Abonhorg                                                                                         | 09576111                                                                         | -      | -             |                                                         |                                                                  | *                            | ÷                                                                    |                                                                                 |                                                       |
| Abenberg                                                                                         | 09273111                                                                         |        | ÷             |                                                         |                                                                  |                              |                                                                      |                                                                                 |                                                       |
| hehorg                                                                                           | 09577111                                                                         |        |               |                                                         |                                                                  |                              |                                                                      |                                                                                 |                                                       |
| htswind                                                                                          | 09675111                                                                         |        |               |                                                         |                                                                  |                              |                                                                      |                                                                                 |                                                       |
| chslach                                                                                          | 09276111                                                                         |        |               |                                                         |                                                                  |                              |                                                                      |                                                                                 |                                                       |
| Charach                                                                                          | 05270111                                                                         |        |               |                                                         |                                                                  |                              |                                                                      |                                                                                 |                                                       |
| dolechlag                                                                                        | 00176111                                                                         |        |               |                                                         |                                                                  |                              |                                                                      |                                                                                 |                                                       |
| delschlag<br>delsdorf                                                                            | 09176111                                                                         |        |               | Aktuell ausg                                            | ewāhlte Geme                                                     | einde                        | (LEP-Typ und Z                                                       | entrale-Orte Status l                                                           | bitte auswählen                                       |
| delschlag<br>delsdorf<br>delsbofen                                                               | 09176111<br>09572111<br>09179111                                                 |        |               | Aktuell ausge<br>Gemeindeke                             | e <b>wählte Gem</b><br>ennziffer (GKZ)                           | einde (                      | (LEP-Typ und Z                                                       | entrale-Orte Status I<br>Musterkreis                                            | bitte auswählen                                       |
| Adelschlag<br>Adelsdorf<br>Adelshofen                                                            | 09176111<br>09572111<br>09179111<br>09571111                                     | ~      |               | Aktuell ausge<br>Gemeindeke                             | ewählte Geme<br>nnziffer (GKZ)                                   | einde (<br>012345            | (LEP-Typ und Z                                                       | entrale-Orte Status k<br>Musterkreis                                            | bitte auswählen                                       |
| delschlag<br>delsdorf<br>delshofen<br>delshofen                                                  | 09176111<br>09572111<br>09179111<br>09571111                                     | *      |               | Aktuell ausge<br>Gemeindeke<br>LEP-Typ                  | ewählte Geme<br>nnziffer (GKZ)<br>Ländlicher Rau                 | einde (<br>012345<br>m mit V | (LEP-Typ und Z<br>i67 Landkreis<br>/erdichtungsansi                  | entrale-Orte Status t<br>Musterkreis<br>itzen                                   | bitte auswählen                                       |
| delschlag<br>delsdorf<br>delshofen<br>delshofen<br>andkreis                                      | 09176111<br>09572111<br>09179111<br>09571111                                     | *      |               | Aktuell ausge<br>Gemeindeke<br>LEP-Typ<br>Zentrale Orte | ewählte Geme<br>nnziffer (GKZ)<br>Ländlicher Rau<br>Grundzentrum | einde (<br>012345<br>m mit V | (LEP-Typ und Z<br>67 Landkreis<br>/erdichtungsansi                   | <b>entrale-Orte Status b</b><br>Musterkreis<br>itzen                            | bitte auswählen                                       |
| delschlag<br>delsdorf<br>delshofen<br>delshofen<br>indkreis                                      | 09176111<br>09572111<br>09179111<br>09571111                                     | ~      |               | Aktuell ausg<br>Gemeindeke<br>LEP-Typ<br>Zentrale Orte  | ewählte Geme<br>nnziffer (GKZ)<br>Ländlicher Rau<br>Grundzentrum | einde (<br>012345<br>m mit V | (LEP-Typ und 2<br>67 Landkreis<br>/erdichtungsansi<br>siehe Karte R  | entrale-Orte Status I<br>Musterkreis<br>itzen<br>aumstruktur im Regionalplan de | bitte auswählen<br>v<br>er jeweiligen Planungsre      |
| delschlag<br>delsdorf<br>delshofen<br>delshofen<br>andkreis                                      | 09176111<br>09572111<br>09179111<br>09571111                                     | *      |               | Aktuell ausg<br>Gemeindeke<br>LEP-Typ<br>Zentrale Orte  | ewählte Geme<br>nnziffer (GKZ)<br>Ländlicher Rau<br>Grundzentrum | einde (<br>012345<br>m mit V | (LEP-Typ und 2<br>67 Landkreis<br>/erdichtungsansi<br>siehe Karte R  | entrale-Orte Status I<br>Musterkreis<br>itzen<br>aumstruktur im Regionalplan de | bitte auswählen<br>v<br>v<br>er jeweiligen Planungsre |
| delschlag<br>delsdorf<br>delshofen<br>delshofen<br>andkreis<br>formationen zu                    | 09176111<br>09572111<br>09179111<br>09571111                                     | *      |               | Aktuell ausge<br>Gemeindeke<br>LEP-Typ<br>Zentrale Orte | ewählte Geme<br>nnziffer (GKZ)<br>Ländlicher Rau<br>Grundzentrum | einde (<br>012345<br>m mit V | (LEP-Typ und Z<br>67 Landkreis<br>/erdichtungsansi<br>siehe Karte R  | entrale-Orte Status I<br>Musterkreis<br>itzen<br>aumstruktur im Regionalplan de | bitte auswählen<br>v<br>er jeweiligen Planungsre      |
| delschlag<br>delsdorf<br>delshofen<br>andkreis<br>formationen zu<br>Bearbeiter                   | 09176111<br>09572111<br>09179111<br>09571111<br>rr Bearbeitung<br>Max Mustermann | ×      |               | Aktuell ausge<br>Gemeindeke<br>LEP-Typ<br>Zentrale Orte | ewählte Gemainnziffer (GKZ)<br>Ländlicher Rau<br>Grundzentrum    | einde (<br>012345<br>m mit V | (LEP-Typ und Z<br>67 Landkreis<br>/erdichtungsansi<br>siehe Karte R  | entrale-Orte Status I<br>Musterkreis<br>itzen<br>aumstruktur im Regionalplan de | bitte auswählen                                       |
| Adelschlag<br>Adelsdorf<br>Adelshofen<br>andkreis<br>hformationen zu<br>Bearbeiter               | 09176111<br>09572111<br>09179111<br>09571111<br>rr Bearbeitung<br>Max Mustermann | ×<br>1 |               | Aktuell ausge<br>Gemeindeke<br>LEP-Typ<br>Zentrale Orte | ewählte Gema<br>nnziffer (GKZ)<br>Ländlicher Rau<br>Grundzentrum | einde (<br>012345<br>m mit V | (LEP-Typ und Z<br>167 Landkreis<br>/erdichtungsansi<br>siehe Karte R | entrale-Orte Status I<br>Musterkreis<br>itzen<br>aumstruktur im Regionalplan de | bitte auswählen                                       |
| Adelschlag<br>Adelsdorf<br>Adelshofen<br>Adelshofen<br>andkreis<br>nformationen zu<br>Bearbeiter | 09176111<br>09572111<br>09179111<br>09571111<br>rr Bearbeitung<br>Max Mustermann | ✓      |               | Aktuell ausg<br>Gemeindeke<br>LEP-Typ<br>Zentrale Orte  | ewählte Gema<br>nnziffer (GKZ)<br>Ländlicher Rau<br>Grundzentrum | einde (<br>012345<br>m mit \ | (LEP-Typ und Z<br>67 Landkreis<br>/erdichtungsansi<br>siehe Karte R  | entrale-Orte Status I<br>Musterkreis<br>ätzen<br>aumstruktur im Regionalplan de | bitte auswählen                                       |

In der Liste der verfügbaren Gemeinden werden alle Kommunen mit Gebietsstand 2012 gelistet. Bei Markierung einer Kommune wird der Landkreis, in dem sie liegt, unter "Landkreis" direkt darunter aufgeführt. Damit wird bei Namensgleichheit eines Eintrags mit anderen Einträgen eine eindeutige Auswahl möglich. Das Textfeld über der Gemeindeliste erlaubt das Filtern der aufgelisteten Gemeindenamen nach eingetippten Textteilen. Mit dieser Funktion kann auf einfache Art und Weise zu der gewünschten Gemeinde navigiert werden, ohne die Liste auf- und ab bewegen zu müssen ("scrollen"). Die Eingabe von Textteilen funktioniert gleichermaßen für Gemeindenamen wie auch für Gemeindekennziffern.

Über die Schaltfläche **Pfeil** kann eine markierte Kommune nach rechts in die Liste der "Ausgewählte VC-Gemeinden" eingetragen werden. Im Hintergrund werden bei diesem Vorgang alle verfügbaren statistischen Daten sowie die Ortsteile in die VC-Datenbank übertragen.

Analog dazu können auch alle Gemeinden eines Gemeindeverbundes der Integrierten Ländlichen Entwicklung (ILE) direkt geladen werden. Hierfür muss die entsprechende Registerkarte "ILE" aktiv geschalten werden, die ILE markiert und mit der Schaltfläche **Pfeil** in die Liste der zu bearbeitenden Gemeinden übertragen werden. Mit X können die gewählten Gemeinden zurückgesetzt werden.

Bereits befüllte Vitalitäts-Checks (beispielsweise ältere Versionen der VC-Datenbank) können über die Importfunktion in die jeweils aktuelle Version importiert werden. Dies

kann beispielsweise erforderlich sein, wenn der Import der aktuellen FMD-Datenbank in eine ältere VC-Version nicht möglich ist. Zum Import wählen Sie bitte die Schaltfläche **Import**, bestätigen Sie die Sicherheitsabfrage zur Vertrauenswürdigkeit der Datenquelle, wählen im Ordnerverzeichnis des zu importierenden VCs im Unterordner "Daten" die Datei Backend-Datei aus z.B. "VC21\_Backend.mdb" und bestätigen Sie mit "Öffnen".

## VC-Daten- und Eingabemaske

| iemeinde: Mustergeme            | inde           |            |                        | Landkreis: Musterkreis | 6             |                |             |
|---------------------------------|----------------|------------|------------------------|------------------------|---------------|----------------|-------------|
| Gesamtbevölkerung (a            | ubsolut)*      |            |                        | Gesamtbevölkerung (    | absolut)*     |                |             |
| vor 10 Jahren                   | vor 5 Jahren   | 3          | 1.12.2020              | vor 10 Jahren          | vor 5 Jahre   | n 3:           | L.12.2020   |
| 1.684                           | 1.686          |            | 1.694                  | 94.009                 | 93.478        |                | 96.562      |
| Altersgruppe (%)                | 1970           | 1987       | 31.12.2020             | Altersgruppe (%)       | 1970          | 1987           | 31.12.2020  |
| unter 18                        | 31,8           | 23,7       | 17,2                   | unter 18               | 31,9          | 22,6           | 17,2        |
| 18-65 Jahre                     | 55,3           | 63,3       | 61,7                   | 18-65 Jahre            | 55,4          | 62,9           | 62,4        |
| über 65 Jahre                   | 12,9           | 13,0       | 21,1                   | über 65 Jahre          | 12,6          | 14,5           | 20,4        |
| Wanderungen (2020)              |                | - )        |                        | Wanderungen (2020)     |               | 20 Eur) - Mand |             |
| 2uzuge (je 1.000 Ew.) For<br>68 | 64             | Ew.) Wande | rungssaldo (abs.)<br>8 | 65                     | 58            | JUEW.) Wand    | 691         |
|                                 |                |            |                        |                        |               |                |             |
| Bevolkerungsentwicklu           | ing (%)        | Alter      | rsstruktur             | Bevolkerungsentwick    | lung (%)      | Alte           | rsstruktur  |
| letzte 10 Jahre                 | letzte 5 Jahre | Bil        | leter-Maß              | letzte 10 Jahre        | letzte 5 Jahr | e B            | illeter-Maß |
| 0,59                            | 0,47           |            | -0,77                  | 2,72                   | 3,30          |                | -0,73       |
| 0,59                            | 0,47           |            | -0,77                  | 2,72                   | 3,30          |                | -0,73       |

Die Eingabemaske für VC-Inhalte ist aus thematisch gegliederten Registerkarten aufgebaut, die

- a) statistische Informationen für die Kommune anzeigen (Demographie, zum Teil Flächennutzung, Wirtschaft)
- b) für Kommunen und ihre Ortsteile Angaben vom Benutzer ermöglichen
  - Kommune: zum Teil Flächenmanagement, Bodenpolitik, Beteiligung;
    - Ortsteile: Siedlungsstruktur, Versorgung
- c) den Import und die Weiterbearbeitung von Daten der bayerischen Flächenmanagement-Datenbank erlauben (Register "Flächenmanagement").

Im unteren Bereich der Eingabemaske wird die aktuell angezeigte und bearbeitbare Kommune markiert (siehe rote Markierung in der Abbildung oben). Alle folgenden Eingaben gelten ausschließlich für diese Kommune.

#### Demographie

| emeinde: Musterger                                                                                                    | neinde                                                                                                    | Landkreis: Musterkreis                                                       |                                                           |  |  |
|----------------------------------------------------------------------------------------------------|----------------------------------------------------------------------------------------------------|------------------------------------------------------------------------------|-----------------------------------------------------------|--|--|
| Veränderung insgesamt                                                                                                    | -80 (absolut) -4,7 (%)                                                                                                    | 6) Veränderung insgesamt 1.241 (absolut) 1,3                                 |                                                           |  |  |
| /eränderung nach Altersgr                                                                                                    | uppe (%)                                                                                                    | Veränderung nach Altersgruppe                                                | (%)                                                       |  |  |
| bis 18 Jahre                                                                                                    | -11,1                                                                                                    | bis 18 Jahre                                                                 | 13,3                                                      |  |  |
| 18-65 Jahre                                                                                                    | -14,8                                                                                                    | 18-65 Jahre                                                                  | -16,5                                                     |  |  |
| über 65 Jahre                                                                                                    | 29,4                                                                                                    | über 65 Jahre                                                                | 47,4                                                      |  |  |
| Nethode: Bevölkerungsvor<br>(019-2039 für Gemeinden a<br>Prognosezeitraum 2019-203<br>000 Einwohnern, nach Hau<br>ür Statistik | ausberechnung im Prognosezeitraum<br>b 5.000 Einwohnern,<br>33 für Gemeinden mit weniger als<br>ptvariante, Bayerisches Landesamt | Methode: Bevölkerungsvorausb<br>2019-2039 nach Hauptvariante, B<br>Statistik | erechnung im Prognosezeitraum<br>ayerisches Landesamt für |  |  |
| Prognosejahr hier: 2033                                                                                                    |                                                                                                    |                                                                              |                                                           |  |  |

Reiter Im Demographie werden statistische Daten zur Bevölkerung, Bevölkerungsentwicklung und Altersstruktur in der Kommune (links) und im Landkreis (rechts) angezeigt, untergliedert in die Unterregister Demographie und Prognose. Eingaben sind hier nicht möglich. Bei den Gemeinden unterscheiden sich die Prognosezeiträume aufgrund unterschiedlicher Methoden: Gemeinden unter 5000 Einwohnern werden nur für kürzere Zeiträume vorausberechnet, Gemeinden mit über 5000 Einwohnern für längere Zeiträume siehe hierzu die Texthinweise in der Registerkarte (bspw. den Screenshot oben). Weitere Informationen zur Methodik finden sich online auf den Seiten des Bayerischen Landesamtes für Statistik.

#### Flächennutzung

|        |            | _       |          |        | _           |          |       |       |   |        |            |       |           |        |           |            |      |            |   |
|--------|------------|---------|----------|--------|-------------|----------|-------|-------|---|--------|------------|-------|-----------|--------|-----------|------------|------|------------|---|
| Gebie  | tsfläche   |         | 2.640    |        | Hektar [h   | ia]      |       |       |   | Gebie  | tsfläche   |       | 79.223    |        | Hektar    | [ha]       |      |            |   |
| Entwi  | cklung     | der Si  | edlur    | ıgs- ı | und Verk    | ehrsf    | lāche | *     |   | Entwi  | cklung d   | ler S | iedlur    | igs- i | und Ve    | rkehrsfl   | āche | <u>2</u> * |   |
| 1980   | 161        | ha      | 6,1      | %      | 2010        | 244      | ha    | 9,3   | % | 1980   | 6.673      | ha    | 8,4       | %      | 2010      | 9.325      | ha   | 11,8       | % |
| 2004   | 230        | ha      | 8,7      | %      | 2020        | 749      | ha    | 20,7  | % | 2004   | 8.855      | ha    | 11,2      | %      | 2020      | 9.612      | ha   | 12,1       | % |
|        | Verä       | inderur | ng 1980  | -2020  | 587,2       | Hekta    | r     |       |   |        | Verä       | nderu | ng 1980   | -2020  | 2.939     | ,0 Hektar  |      |            |   |
| Ø jähr | liche Verä | inderur | ng 1980  | -2020  | 9,1         | %        |       |       |   | Ø jähr | liche Verä | nderu | ng 1980   | -2020  | 1,1       | %          |      |            |   |
| Wohn   | flācher    | inans   | pruch    | inahr  | me          |          |       |       |   | Wohn   | flācheni   | inans | spruch    | nahr   | ne        |            |      |            |   |
|        |            | Woł     | nbaufl   | äche p | oro Einwoh  | ner in o | ηm    | 153,9 | 1 |        |            | Wo    | hnbaufl   | äche p | oro Einw  | ohner in q | m    | 278,8      | 3 |
|        |            |         | Vohnfl   | äche p | oro Einwoh  | ner in o | m     | 51,2  |   |        |            |       | Wohnfl    | äche p | oro Einw  | ohner in q | m    | 49,4       |   |
|        | Bele       | gungsd  | ichte (E | inwoh  | iner je Woł | nneinhe  | it)   | 2,3   |   |        | Beleg      | ungso | lichte (E | inwoh  | iner je W | /ohneinhei | it)  | 2,4        |   |

Unter Flächennutzung werden ebenfalls statistische Daten für Kommune (links) und Landkreis (rechts) angezeigt. Eingaben sind nicht erforderlich.

#### Siedlungsstruktur

| rtstelle der Gemeinde<br>Justerbausen | Siedlungsstruktur: Musterhausen (Mustergem                                                                                                    | einde, <mark>0123456</mark> 7                                                                                                    | )        |            |  |  |  |  |
|---------------------------------------|----------------------------------------------------------------------------------------------------|----------------------------------------------------------------------------------------------------|----------|------------|--|--|--|--|
| lusterortsteil<br>lustertal           | Geringe Bebauungsdichte: Freistehende E<br>Siedlungsformen und ländliche Streusied                                                                 | ☑ Geringe Bebauungsdichte: Freistehende Ein- und Zweifamilienhausbebauung, dörfliche<br>Siedlungsformen und ländliche Streusiedlungen (GRZ 0,1 bis 0,2) |          |            |  |  |  |  |
|                                       | <ul> <li>Mittlere Bebauungsdichte: Verdichtete Ein- und Zweifamilienhausbebauung (Reihenhäuser,<br/>Doppelhäuser) (GRZ ab 0,2 bis 0,5)</li> </ul>  |                                                                                                    |          |            |  |  |  |  |
|                                       | Hohe Bebauungsdichte: Mehrfamilienhausbebauung (Verdichtete Blockstrukturen,<br>Zeilenbebauung und Geschosswohnungsbau nach 1990) (GRZ größer 0,5) |                                                                                                    |          |            |  |  |  |  |
|                                       | Einschätzung der städtebaulichen Empfindlichkeit des Ortskerns (weitere<br>Informationen: siehe Leitfaden)                                         |                                                                                                    |          |            |  |  |  |  |
|                                       | Homogenität der Siedlungsstruktur                                                                                                    | Homogenität der Siedlungsstruktur O Hoch 🖲 Mittel O Niedri                                                                                              |          |            |  |  |  |  |
|                                       | Freiraumsituation in Wechselbeziehung<br>zur Siedlungsstruktur                                                                                     | Gut                                                                                                    | O Mittel | O Schlecht |  |  |  |  |
|                                       | Zustand und Ablesbarkeit der historischen<br>Siedlungsform                                                                                         | O Gut                                                                                                    | Mittel   | ○ Schlecht |  |  |  |  |
|                                       | Regionaltypische und historische<br>Bausubstanz im Ortskern                                                                                        | O Gut                                                                                                    | Mittel   | ○ Schlecht |  |  |  |  |
|                                       | Bauzustand des gesamten Ortskerns                                                                                                    | Gut                                                                                                    | O Mittel | O Schlecht |  |  |  |  |

In der Registerkarte "Siedlungsstruktur" sind alle Ortsteile, die in der Verwaltung des VC übernommen wurden, aufgelistet. Für den markierten Ortsteil sind hier Zuordnungen zu vordefinierten siedlungsstrukturellen Merkmalen und Bewertungen (Bebauungsdichte, Siedlungsstruktur und –form) vorzunehmen.

Anmerkung: Es wird hier keine Vorauswahl getroffen, Einträge sind ausschließlich vom Benutzer (z.B. Verwaltung, beauftragter Planer) vorzunehmen.

#### Flächenmanagement

| ographie <u>F</u> läc                                                                                                    | chennutzung                                                                                                  | <u>S</u> iedlungsstruk                                                                                                    | tur Flächen <u>m</u>                                                                                          | anagement B <u>o</u> denpolitik <u>V</u> ersor                                                                                                    | gung <u>B</u> eteiligung                                                                                                 | Wirtschaft                                                                                                    |                                                                         |          |
|----------------------------------------------------------------------------------------------------|----------------------------------------------------------------------------------------------------|----------------------------------------------------------------------------------------------------|----------------------------------------------------------------------------------------------------|----------------------------------------------------------------------------------------------------|----------------------------------------------------------------------------------------------------|----------------------------------------------------------------------------------------------------|-------------------------------------------------------------------------|----------|
| port und Erfassur                                                                                                    | ng Flächenpote                                                                                               | enziale                                                                                                    |                                                                                                    |                                                                                                    |                                                                                                    |                                                                                                    |                                                                         |          |
| Flächenmanagement-Datenbank (FMD)<br>Die Flächenmanagement-Datenbank des LfU Bayern stellt ein umfassendes Instrument zur Erfassung,<br>Verwaltung und Aktivierung von Innenentwicklungspotenzialen (z.B. Baulücken, Leerstände) in Kommunen dar.<br>Im Rahmen der VC - Erfassung läuft die FMD als eigenständige Anwendung, die über "Ausführen" geöffnet<br>werden kann. Die Datenübernahme in die aktuell ausgewählte Gemeinde erfolgt über den Button "Import".<br>Bitte wählen Sie unten die Programmdatei, also z.B. FMD40 oder FMD41 aus. |                                                                                                    |                                                                                                    |                                                                                                    |                                                                                                    |                                                                                                    |                                                                                                    |                                                                         |          |
| Bitte wahlen Sie unten die Programmdatei, also z.B. FMD40 oder FMD41 aus.           FMD Speicherort:         Z:\az\2021\21040-2_FMD_Support_Schulungen\gu\Schulungen           Import         Ausführen           Import         Import                                                                                                    |                                                                                                    |                                                                                                    |                                                                                                    |                                                                                                    |                                                                                                    |                                                                                                    |                                                                         |          |
| 0                                                                                                    |                                                                                                    |                                                                                                    |                                                                                                    |                                                                                                    | ISCENTINE, ELOBLE LI                                                                                                    | achenaberen                                                                                                    | SUITINIUNEL A                                                           | <u>^</u> |
| Gemarkung 👻                                                                                                    | Ortsteil                                                                                                    | <ul> <li>Flurstück -</li> </ul>                                                                                                    | Straße 👻                                                                                                    | Baulandtyp •                                                                                                    | FNP-Typ -                                                                                                    | Baurecht -                                                                                                    | Größe [m <sup>2</sup> -                                                 |          |
| Gemarkung -<br>Alerheim                                                                                                    | Ortsteil<br>Alerheim                                                                                         | <ul> <li>Flurstück</li> <li>19/2</li> </ul>                                                                                                    | Straße -<br>Hauptstraße                                                                                       | Baulandtyp -<br>Hofstelle leerstehend                                                                                                    | FNP-Typ -<br>Dorfgebiet                                                                                                  | Baurecht -                                                                                                    | Größe [m <sup>2</sup> +<br>172                                          |          |
| Gemarkung -<br>Alerheim<br>Alerheim                                                                                                    | Ortsteil<br>Alerheim<br>Alerheim                                                                             | <ul> <li>Flurstück</li> <li>19/2</li> <li>64/4</li> </ul>                                                                                                    | Straße •<br>Hauptstraße<br>Von-Mercy-S                                                                        | Baulandtyp -<br>Hofstelle leerstehend<br>Baulücke klassisch                                                                                                    | FNP-Typ -<br>Dorfgebiet<br>Allgemeines Woh                                                                               | Baurecht -<br>Innenbereich<br>B-Plan                                                                                                    | Größe [m <sup>2</sup> -<br>172<br>740                                   |          |
| Gemarkung -<br>Alerheim<br>Alerheim<br>Alerheim                                                                                                    | Ortsteil<br>Alerheim<br>Alerheim<br>Alerheim                                                                 | <ul> <li>Flurstück</li> <li>19/2</li> <li>64/4</li> <li>268/7</li> </ul>                                                                                      | Straße -<br>Hauptstraße<br>Von-Mercy-S<br>Hauptstraße                                                         | Baulandtyp -<br>Hofstelle leerstehend<br>Baulücke klassisch<br>Hofstelle leerstehend                                                                                                    | FNP-Typ -<br>Dorfgebiet<br>Allgemeines Woh<br>Dorfgebiet                                                                 | Baurecht -<br>Innenbereich<br>B-Plan<br>Innenbereich                                                                                                    | Größe [m <sup>2</sup> -<br>172<br>740<br>889                            |          |
| Gemarkung -<br>Alerheim<br>Alerheim<br>Alerheim<br>Alerheim                                                                                                    | Ortsteil<br>Alerheim<br>Alerheim<br>Alerheim<br>Alerheim                                                     | <ul> <li>Flurstück</li> <li>19/2</li> <li>64/4</li> <li>268/7</li> <li>935</li> </ul>                                                                         | Straße -<br>Hauptstraße<br>Von-Mercy-S<br>Hauptstraße<br>Hauptstraße                                          | Baulandtyp -<br>Hofstelle leerstehend<br>Baulücke klassisch<br>Hofstelle leerstehend<br>Wohngebäude leerstehend                                                                                | FNP-Typ -<br>Dorfgebiet<br>Allgemeines Woh<br>Dorfgebiet<br>Dorfgebiet                                                   | Baurecht -<br>Innenbereich<br>B-Plan<br>Innenbereich<br>Innenbereich                                                                                                    | Größe [m <sup>2</sup> -<br>172<br>740<br>889<br>1038                    |          |
| Gemarkung -<br>Alerheim<br>Alerheim<br>Alerheim<br>Alerheim<br>Rudelstetten                                                                                                    | Ortsteil<br>Alerheim<br>Alerheim<br>Alerheim<br>Rudelstetten                                                 | <ul> <li>Flurstück</li> <li>19/2</li> <li>64/4</li> <li>268/7</li> <li>935</li> <li>12/8</li> </ul>                                                           | Straße •<br>Hauptstraße<br>Von-Mercy-S<br>Hauptstraße<br>Hauptstraße<br>Am Gwändle                            | Baulandtyp -<br>Hofstelle leerstehend<br>Baulücke klassisch<br>Hofstelle leerstehend<br>Wohngebäude leerstehend<br>Baulücke klassisch                                                          | FNP-Typ -<br>Dorfgebiet<br>Allgemeines Woh<br>Dorfgebiet<br>Dorfgebiet<br>Dorfgebiet                                     | Baurecht -<br>Innenbereich<br>B-Plan<br>Innenbereich<br>Innenbereich<br>B-Plan                                                                                                    | Größe [m <sup>2</sup> -<br>172<br>740<br>889<br>1038<br>1530            |          |
| Gemarkung -<br>Alerheim<br>Alerheim<br>Alerheim<br>Alerheim<br>Rudelstetten<br>Rudelstetten                                                                                                    | Ortsteil<br>Alerheim<br>Alerheim<br>Alerheim<br>Alerheim<br>Rudelstetten<br>Rudelstetten                     | <ul> <li>Flurstück</li> <li>19/2</li> <li>64/4</li> <li>268/7</li> <li>935</li> <li>12/8</li> <li>19/1</li> </ul>                                             | Straße •<br>Hauptstraße<br>Von-Mercy-S<br>Hauptstraße<br>Hauptstraße<br>Am Gwändle<br>Am Gwändle              | Baulandtyp •<br>Hofstelle leerstehend<br>Baulücke klassisch<br>Hofstelle leerstehend<br>Wohngebäude leerstehend<br>Baulücke klassisch<br>Baulücke klassisch                                    | FNP-Typ •<br>Dorfgebiet<br>Allgemeines Woh<br>Dorfgebiet<br>Dorfgebiet<br>Allgemeines Woh                                | Baurecht -<br>Innenbereich<br>B-Plan<br>Innenbereich<br>Innenbereich<br>B-Plan<br>B-Plan                                                                                                    | Größe [m <sup>2</sup> →<br>172<br>740<br>889<br>1038<br>1530<br>851     |          |
| Gemarkung -<br>Alerheim<br>Alerheim<br>Alerheim<br>Rudelstetten<br>Rudelstetten<br>Rudelstetten                                                                                                    | Ortsteil<br>Alerheim<br>Alerheim<br>Alerheim<br>Alerheim<br>Rudelstetten<br>Rudelstetten<br>Rudelstetten     | <ul> <li>Flurstück</li> <li>19/2</li> <li>64/4</li> <li>268/7</li> <li>935</li> <li>12/8</li> <li>19/1</li> <li>149/8</li> </ul>                              | Straße •<br>Hauptstraße<br>Von-Mercy-S<br>Hauptstraße<br>Hauptstraße<br>Am Gwändle<br>Holzgasse               | Baulandtyp •<br>Hofstelle leerstehend<br>Baulücke klassisch<br>Hofstelle leerstehend<br>Wohngebäude leerstehend<br>Baulücke klassisch<br>Baulücke klassisch<br>geringfügig bebautes Grundstück | FNP-Typ •<br>Dorfgebiet<br>Allgemeines Woh<br>Dorfgebiet<br>Dorfgebiet<br>Allgemeines Woh<br>Dorfgebiet                  | Baurecht -<br>Innenbereich<br>B-Plan<br>Innenbereich<br>Innenbereich<br>B-Plan<br>B-Plan<br>B-Plan                                                                                                    | Größe [m² →<br>172<br>740<br>889<br>1038<br>1530<br>851<br>4330         |          |
| Gemarkung -<br>Alerheim<br>Alerheim<br>Alerheim<br>Rudelstetten<br>Rudelstetten<br>Rudelstetten                                                                                                    | Ortsteil<br>Alerheim<br>Alerheim<br>Alerheim<br>Rudelstetten<br>Rudelstetten<br>Rudelstetten<br>Rudelstetten | <ul> <li>Flurstück</li> <li>19/2</li> <li>64/4</li> <li>268/7</li> <li>935</li> <li>12/8</li> <li>19/1</li> <li>19/1</li> <li>149/8</li> <li>167/2</li> </ul> | Straße -<br>Hauptstraße<br>Von-Mercy-S<br>Hauptstraße<br>Am Gwändle<br>Am Gwändle<br>Holzgasse<br>Lehengärten | Baulandtyp  Hofstelle leerstehend Baulücke klassisch Hofstelle leerstehend Wohngebäude leerstehend Baulücke klassisch Baulücke klassisch geringfügig bebautes Grundstück Gewerbebrache         | FNP-Typ •<br>Dorfgebiet<br>Allgemeines Woh<br>Dorfgebiet<br>Dorfgebiet<br>Allgemeines Woh<br>Dorfgebiet<br>Gewerbegebiet | Baurecht   Innenbereich B-Plan Innenbereich Innenbereich B-Plan B-Plan B | Größe [m² →<br>172<br>740<br>889<br>1038<br>1530<br>851<br>4330<br>2618 |          |

Die Verwendung der Registerkarte Flächenmanagement setzt voraus, dass eine FMD auf dem Rechner installiert und verfügbar ist. Der Speicherort dieser Datei (FMD32.mdb, FMD40.mdb, FMD41.mdb oder FMD42.mdb) wird im Unterregister "Import und Erfassung" über die "Datei öffnen"-Schaltfläche angegeben und vom Programm in das Textfeld "FMD-Speicherort" eingetragen. Die Schaltfläche "Ausführen" öffnet die FMD, der VC bleibt dabei im Hintergrund geöffnet - die Programme laufen unabhängig voneinander.

Über die Schaltfläche "Import" können relevante Inhalte zu Flächenpotenzialen aus der FMD übernommen und in der VC-Datenbank gespeichert werden. Die Anzeige der importierten Daten erfolgt in einer Tabellenansicht (siehe Abbildung). Da die Flächenpotenziale in der FMD bis zu Version 3.2 ausschließlich der Gebietsgliederung der Gemarkungen zugeordnet werden, die VC-Datenbank aber nur mit Ortsteilen und den Kommunen arbeitet, ist beim Import eine Zuordnung erforderlich. Die Voreinstellung leistet diese Zuordnung nach dem Kriterium "größte Schnittmenge", d.h. eine Gemarkung wird demjenigen Ortsteil zugeordnet, der flächenmäßig dominiert. Im Einzelfall kann diese Methodik zu Fehlern führen, da Gemarkungen durchaus Ortsteile schneiden können. Für diesen Fall erlaubt die Eingabemaske eine Anpassung in der Zuordnung: aus einer in der Ortsteilspalte hinterlegten Liste von in der Kommune verfügbaren Ortsteilen wird der ausgewählt, in dem das betreffende Flurstück tatsächlich liegt<sup>1</sup>. Findet sich in dieser Liste der gewünschte Ortsteil nicht, so ist dieser im Verwaltungsfenster des VC neu einzutragen (siehe Unterpunkt "Verwaltung").

Eine einmal erstellte Zuordnung von Gemarkungen zu Gemeinden kann gespeichert werden (Schaltfläche mit Tabelle und !). Beim Neueinlesen von FMD-Daten wird diese Zuordnung dann über die Betätigung der "Schaltfläche mit Fernglas und Pfeil" auf die eingelesenen Daten angewendet, so dass die Zuordnung nicht nochmal manuell vorgenommen werden muss.

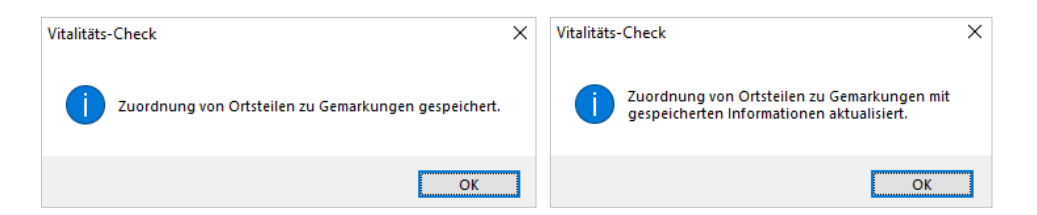

Hinweis: Änderungen der Flächenpotenziale können nur in der FMD direkt vorgenommen werden, die Daten werden im VC nicht automatisch aktualisiert, sondern müssen neu importiert werden. Dies ist nur möglich, wenn die bisherigen Einträge über die Schaltfläche X! gelöscht werden, Zuordnungen müssen dann neu gemacht werden.

<sup>&</sup>lt;sup>1</sup> Hier wird vorausgesetzt, dass der Anwender die Lage des Flurstücks kennt bzw. z.B. Straße und Hausnummer über den BayernViewer recherchiert.

| Z | uordnung von FMD-Einträgen voi | n Gemarkungen zu  | Ortsteilen über die Sp | oalte "Ortsteile" (Vorein | stellung: größte | e Flächenübereinstim | mung). 🔀 |
|---|--------------------------------|-------------------|------------------------|---------------------------|------------------|----------------------|----------|
|   | Gemarkung 👻                    | Ortsteil 👻        | Flurstücksnummer 👻     | Straße 👻                  | Hausnr. 👻        | Baulandtyp 👻         | FNP-Ty 📥 |
|   | Remnatsried                    | Remnatsried       | 47/2                   | In Remnatsried            | k.A.             | Baulücke klassisch   | Gemisch  |
|   | Remnatsried                    | Remnatsried       | 292/0                  | Steinacker                | k.A.             | Baulücke klassisch   | Gemisch  |
|   | Remnatsried                    | Remnatsried       | 9/4                    | In Remnatsried            | k.A.             | Baulücke klassisch   | Gemisch  |
|   | Stötten a.Auerberg             | Stötten a.Auerl 💌 | 38/0                   | Nähe Füssener Straße      | k.A.             | Baulücke klassisch   | Gemisch  |
|   | Stötten a.Auerberg             | Stötten a.Auerbe  | rg                     | Nähe Kapellenweg          | k.A.             | Baulücke klassisch   | Wohnba   |
|   | Stötten a. Auerberg            | Oberkehlen        |                        | Nähe Auerbergstraße       | k.A.             | Baulücke klassisch   | Wohnba   |

Ab FMD-Version 4.0 ist es nun möglich Innenentwicklungspotenziale nicht nur einer Gemarkung, sondern auch einem Ortsteil zuzuordnen. Eine manuelle Zuordnung der Ortsteile, wie oben beschrieben ist somit beim Import in den VC nicht mehr nötig. Außerdem werden zusätzlich in der FMD eingegebene Ortsteile automatisch in den VC übernommen.

Im Unterregister "Flächenpotenziale" (siehe Abbildung unten) wird dem Benutzer eine interaktive Tabellenansicht zur Anzeige der importierten Flächenpotenziale angeboten, jeweils in Anzahl und Hektar. Wenn die Tabelle befüllt ist, kann über die Einstellungen der Einheit und die Filtermöglichkeiten eine Gruppierung der Flächenpotenziale vorgenommen und wieder aufgehoben werden. Damit werden die Flächenpotenziale in der Übersicht aller Ortsteile und ausgewählter Potenzialtypen, Typen des Flächennutzungsplans und des Baurechts als Balkendiagramm und als Datentabelle dargestellt.

| Baulandtypen (Gruppierung über die Kateg                                                                                           | gorien in blauer Schrift)                                       | Flächennutzungsplan-Typen                                                                     |                                                                                                  |
|----------------------------------------------------------------------------------------------------|-----------------------------------------------------------------|-----------------------------------------------------------------------------------------------|--------------------------------------------------------------------------------------------------|
| Baulücke<br>Baulücke klassisch<br>Brache<br>Gewerbebrache<br>Gewerbebrache mit Restnutzung<br>Infrastruktureinrichtung leerstehend | Hofstelle<br>Hofstelle leerstehend<br>Hofstelle mit Restnutzung | Gewerbegebiet     Industriegebiet     Gemischte Baufläche     Dorfgebiet                      | Kleinsiedlungsgebiet Besonderes Wohngebiet Kerngebiet Sonderbaufläche                            |
|                                                                                                    | Konversion<br>Konversionsfläche                                 | <ul> <li>✓ Mischgebiet</li> <li>✓ Wohnbaufläche</li> </ul>                                    | Gewerbliche Baufläche                                                                            |
| Wirtschaftsgebäude am Ortsrand leerstehend                                                                                         | Leerstand<br>Wohngebäude leerstehend                            | <ul> <li>Allgemeines Wohngebiet</li> <li>Reines Wohngebiet</li> <li>Urbanes Gebiet</li> </ul> | <ul> <li>Sondergebiet</li> <li>Außenbereich im Innenbereich<br/>(z.B. Landwirtschaft)</li> </ul> |
| gering bedautes Grundstück                                                                                                    |                                                                 | Bebauungsplantypen                                                                            | 🕼 B-Plan                                                                                         |

Die Baulandpotenzialtypen basieren auf der in Tabelle 1 gezeigten Zusammenfassung von FMD-Baulandtypen.

| Baulandtyp                                 | Potenzialtyp VC |
|--------------------------------------------|-----------------|
| geringfügig bebautes Grundstück            | gering bebaut   |
| Konversionsfläche                          | Konversion      |
| Gewerbebrache                              | Brache          |
| Gewerbebrache mit Restnutzung              | Brache          |
| Hofstelle leerstehend                      | Hofstelle       |
| Hofstelle mit Restnutzung                  | Hofstelle       |
| Baulücke klassisch                         | Baulücke        |
| Infrastruktureinrichtung leerstehend       | Brache          |
| Wirtschaftsgebäude am Ortsrand leerstehend | Brache          |
| Wohngebäude leerstehend                    | Leerstand       |

Tabelle 1: Zusammenfassung von Baulandtypen der FMD zu Potenzialtypen für die Anzeige im VC

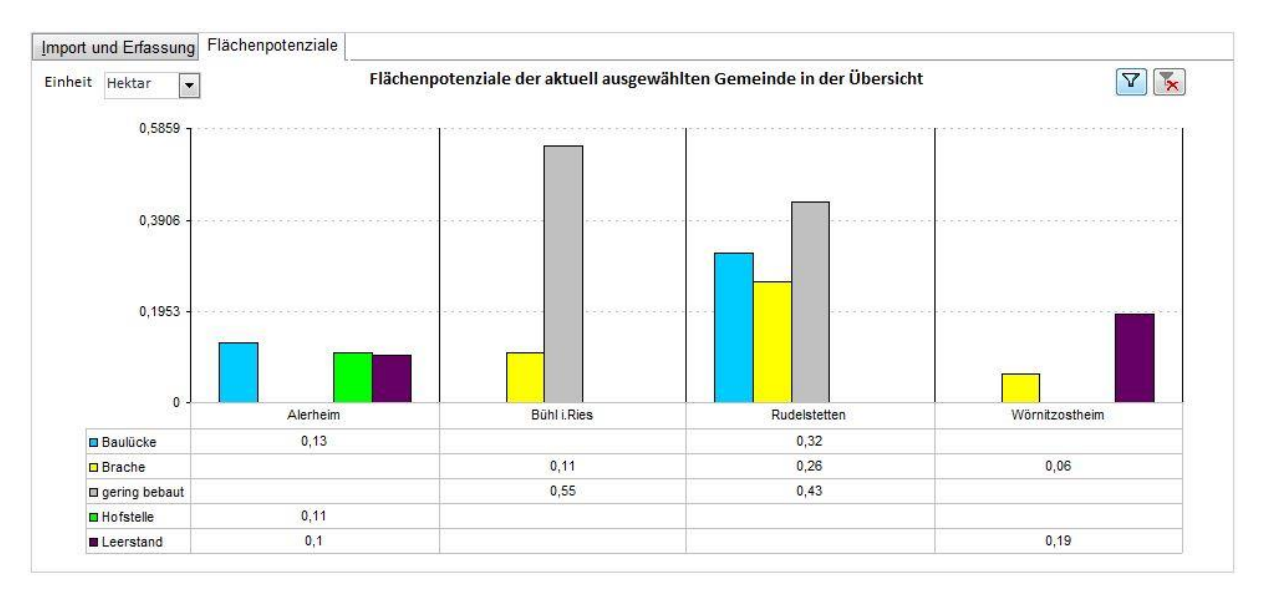

#### Beispiel für Darstellung der Flächenpotenziale aller Ortsteile in Diagramm und Tabelle.

#### Bodenpolitik

| nographie                                               | <u>Flächennutzu</u>                                                            | ng <u>S</u> iedlungsstruk                                                           | tur Flächen <u>r</u>                          | <u>n</u> anagement        | B <u>o</u> denpolitik       | <u>V</u> ersorgun | g <u>B</u> eteiligu     | ng <u>W</u> i | rtschaft       |            |
|---------------------------------------------------------|--------------------------------------------------------------------------------|-------------------------------------------------------------------------------------|-----------------------------------------------|---------------------------|-----------------------------|-------------------|-------------------------|---------------|----------------|------------|
| Baulandp<br>Bodenric<br>mischen<br>inklusive<br>abgaben | oreise<br>htwerte am fre<br>programm) für<br>Beiträge für Er<br>gesetz und Nat | eien Markt (nicht Ein<br>unbebauten Boden<br>rschließung, Kommu<br>urschutzmaßnahme | hei-<br>(EUR/qm) <sup>G</sup><br>inal-<br>n V | Gemeinde Mu<br>von 120,00 | ustergemeinde<br>bis 140,00 | Euro              | Landkreis N<br>von 140, | /lusterk      | reis<br>180,00 | Euro       |
| Quellen:<br>Gutachter                                   | ausschüsse in de                                                               | er GDI Bayern: <u>http://</u>                                                       | www.bodenrich                                 | twerte.bayern.d           | l <u>e</u> Bodenrie         | htwertinform      | nationssystem:          | <u>http:/</u> | /www.boris     | -bayern.de |
| Vorberei                                                | tende Baulei                                                                   | tplanung (FNP)                                                                      | Stand FNP:<br>2009                            | Grundlag<br>nicht beka    | e FNP-Wohnfla               | ichenbedarf       | fsschätzung:            |               |                | ·          |
| Wesentlio<br>- Aussage<br>- Aussage                     | che FNP-Aussa<br>1<br>2                                                        | gen zur Innenentwic                                                                 | klung und Sie                                 | dlungsentwic              | klung:                      |                   |                         |               |                | Í          |
| ktuelle G                                               | emeinde Mu                                                                     | istergemeinde                                                                       |                                               | •                         |                             |                   |                         |               |                | •          |

Unter Bodenpolitik werden erforderliche Eingaben zu Bodenpreis und Flächennutzungsplan eingetragen.

- Durchschnittlicher Wohnbaulandpreis (qm-Preis baureifes Land) für Gemeinde und Landkreis Mögliche Quelle: <u>Vernetztes Bodenrichtwertinformationssystem VBORIS</u>, Flächennutzung bzw. Gemeindeauskunft / <u>Gutachterausschüsse an den</u> Landkreisen
- Stand Flächennutzungsplan (Erst- bzw. Neuaufstellung) / Kernaussagen mit Innenentwicklungsbezug im FNP;

Quelle: Gemeindeauskunft / Flächennutzungsplan

#### Versorgung

| undversorgung je Ortsteil Gr                                                     | undvers  | orgung au                         | f Gemeinde                                              | ebene                                         |            |                                                                                                    |                |              |                                                                             |         |     |  |
|----------------------------------------------------------------------------------|----------|-----------------------------------|---------------------------------------------------------|-----------------------------------------------|------------|----------------------------------------------------------------------------------------------------|----------------|--------------|-----------------------------------------------------------------------------|---------|-----|--|
| tsteile der Gemeinde                                                             |          | Versor                            | gung des                                                | Ortsteils                                     | Wil        | burgstetten (Wilburgstetten                                                                                                    | , 09571224)    |              |                                                                             |         |     |  |
| mburg                                                                            | ^        | Einwoh                            | ner aktuell                                             |                                               | <u>Ö</u> f | <u> <u> </u> <u> </u> <u> </u> <u> </u> <u> </u> <u> </u> <u> </u> <u> </u> <u> </u> <u></u></u>                                                                                    |                |              |                                                                             |         |     |  |
| ühlingstetten<br>illersbronn                                                     |          | Gem                               | einde                                                   | 2.151                                         |            | Anbindung an den öffentlichen N                                                                                                    | Nahverkehr     |              |                                                                             |         |     |  |
| /alkhof<br>/alkmühle<br>/elchenholz<br>/ilburgstetten<br>/ittenbach<br>/olfshühl |          | Or<br>vor ca. :<br>Angabe<br>Bevö | tsteil<br>LO Jahren im<br>des Erfassur<br>kerung<br>960 | 980<br>Ortsteil,<br>ngsjahrs:<br>Jahr<br>2010 |            | <ul> <li>● ≥7 Fahrtenpaare werktags (= regelmäßig)</li> <li>○ 3-6 Fahrtenpaare (= unregelmäßig)</li> <li>○ 1-2 Fahrtenpaare (= sporadisch)</li> <li>○ keine ÖV-Anbindung</li> </ul> |                |              | Bedarfsorientierter ÖV,<br>z. B. Rufbus (bitte eintragen<br>Rufbus Gemeinde |         |     |  |
| /erfügbare Einrichtungen (in                                                     | n Ort oc | der fußläu                        | ıfig); falls e                                          | es sich um                                    | ein n      | nobiles Angebot (Verkaufswagen                                                                                                    | o.ä.) handelt, | bitte Feld " | mobil"                                                                      | ankreuz | en. |  |
| Түр                                                                              | •        | Mobil 👻                           | Besch                                                   | reibung                                       | *          | Dauer 👻                                                                                                    | Strass         | e •          | Hnr 🗸                                                                       | PLZ     | -   |  |
| Apotheke                                                                         | $\sim$   |                                   | Schildapo                                               | theke                                         |            | mittelfristig gesichert (4-8 Jahre                                                                                                    | Ringstraße     |              | 3                                                                           | 90542   |     |  |
| Bäckerei                                                                         |          |                                   | Bäckerei S                                              | Semmel                                        |            | langfristig gesichert (> 8 Jahre)                                                                                                    | Hauptstraße    |              | 5                                                                           | 90542   |     |  |
| Postfiliale/ -agentur                                                            |          |                                   | Post                                                    |                                               |            |                                                                                                    | Hauptstraße    |              | 8                                                                           | 90542   |     |  |
| Gastronomie                                                                      |          |                                   | Goldenes                                                | Ross                                          |            |                                                                                                    | Ringstraße     |              | 15                                                                          | 90542   |     |  |
|                                                                                  |          |                                   | Consultances                                            |                                               |            |                                                                                                    | Li auntetra Ro |              | 2-                                                                          | 00540   |     |  |

Die Registerkarte "Versorgung" ist aus zwei Unterregistern aufgebaut. Unter "Grundversorgung je Ortsteil" werden Informationen für einen in der linken Liste ("Ortsteile der Gemeinde") aufgeführten, zu markierenden Ortsteil eingegeben. Dazu gehören die Einwohner des Ortsteils zum aktuellen Zeitstand, bzw. zu dem angegebenen Bezugsjahr, das circa 10 Jahre vor dem aktuellen Jahr liegen soll (Quelle: Einwohnermeldedaten Gemeinde). Die aktuelle Einwohnerzahl der Gemeinde ist bereits aus den statistischen Daten eingepflegt.

Ebenfalls einzugeben sind hier:

- Anbindung an den öffentlichen Nahverkehr
   Quelle: Auskunft Gemeinde oder Träger, auch: <u>Bayern Fahrplan</u>
- Bedarfsorientierter Öffentlicher Nahverkehr Quelle: Auskunft Gemeinde oder Träger
- Breitbandversorgung (Internet)
   Quelle: <u>Breitbandatlas des BMWi</u>

#### Interaktive Tabellen im Register:

Innovative Energieversorgung: Auswahl aus vordefinierter Liste in einer interaktiven Tabelle. Die Liste kann bearbeitet werden, indem sie geöffnet wird und die schattierte Schaltfläche "Listenelemente bearbeiten" betätigt wird (siehe Abbildung, kann aufgrund der Halbtransparenz schwer sichtbar sein, wenn die Liste über anderen Steuerelementen des Dialogs liegt). Damit werden neue Einträge auch zukünftig in dieser Liste vorgehalten und es können hier einzelne Einträge aus der Tabelle gelöscht bzw. verändert werden.

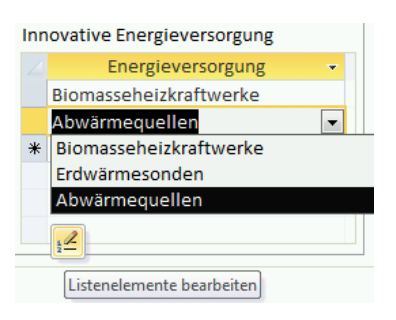

Datenquelle: Energieatlas Bayern: Energie bzw. Abwärme/Bestand/relevante Anlagen

Einrichtungen zu den Ortsteilen werden ebenfalls in einer interaktiven Tabelle eingegeben, die eine Liste an gängigen Einrichtungen vorhält, aber auch Freihandtexteingaben ermöglicht. Hier ist auch eine Einschätzung zur Lebensdauer der Einrichtung auszuwählen. Die Tabelle kann über eine Scrollbar nach rechts verschoben werden, um Adressinformationen zur Einrichtung einzugeben. Diese sind zwingend erforderlich, damit die Einrichtung für weiterführenden Analysen in GIS-Systemen geographisch verortet werden. Das Bearbeiten und Löschen von Einrichtungen ist über das Kontextmenü im Zeilenanfang möglich<sup>2</sup>.

| Verfügbare Einrichtungen (im | Ort o  | der fußläu | ifig); falls es sich um ein r | nobiles Angebot (Verkaufswagen     | o.ä.) handelt, bitte Feld " | mobil" | ankreuze      | n.       |
|------------------------------|--------|------------|-------------------------------|------------------------------------|-----------------------------|--------|---------------|----------|
| 🚬 Тур                        | ~      | Mobil 👻    | Beschreibung -                | Dauer -                            | Strasse 🔹                   | Hnr 👻  | PLZ -         | <b>A</b> |
| Apotheke                     | $\sim$ |            | Schildapotheke                | mittelfristig gesichert (4-8 Jahre | Ringstraße                  | 3      | 90542         |          |
| Metzgerei                    | ^      |            | Bäckerei Semmel               | langfristig gesichert (> 8 Jahre)  | Hauptstraße                 | 5      | 90542         |          |
| Postfiliale/ -agentur        |        |            | Post                          |                                    | Hauptstraße                 | 8      | 90542         |          |
| Bank bzw. –zweigstelle       |        |            | Goldenes Ross                 |                                    | Ringstraße                  | 15     | 90542         |          |
| Apotheke                     |        |            | Sparkasse                     |                                    | Hauptstraße                 | 3a     | 90542         | -        |
| Arzt der Fachrichtung Allge  | m      | _          |                               |                                    |                             |        | Þ             |          |
| Grundschule                  |        |            |                               |                                    |                             |        |               |          |
| Kinderbetreuung (Kinderga    | ir     |            |                               |                                    |                             |        |               |          |
| Gastronomie                  |        | tten       | ~                             |                                    |                             |        |               |          |
| Jugendtreff                  |        |            |                               |                                    |                             |        |               |          |
| Seniorentreff                |        |            | Loitfadon                     | Hilfo                              | Starteoite                  |        | Sabli         | - 11 -   |
| Wohnangebot für Senioren     |        |            | Lentaden                      | <u>n</u> ine <u>i</u> mpressum     | <u>s</u> tartsette          | •      | 3 <u>c</u> mi | eise     |
| Breitensporteinrichtung (S   | pc     |            |                               |                                    |                             |        |               |          |
| Gemeinschaftshaus            |        |            |                               |                                    |                             |        |               |          |
| Kirchliche Einrichtung mit   | /e     |            |                               |                                    |                             |        |               |          |
| Vereinshaus                  |        |            |                               |                                    |                             |        |               |          |
| Andere                       | $\sim$ |            |                               |                                    |                             |        |               |          |

Das Unterregister "Nahversorgung und Gemeindeübersicht" stellt die Summe der Einrichtungen über alle Ortsteile der Kommune als Balkendiagramm dar. Die im Diagramm angezeigten Kategorien sind farblich gruppiert und sortiert in die Bereiche "Dienstleistungen", "Medizin", "Öffentlich" und "Versorgung".<sup>3</sup>

<sup>&</sup>lt;sup>2</sup> Siehe hierzu auch die Erläuterungen zur Ortsteilverwaltung unter Verwaltung. Die Eingabemaske funktioniert analog zu der dort erläuterten Bedienweise.

<sup>&</sup>lt;sup>3</sup> Die im Diagramm und auch im Gemeindebericht dargestellte Anzahl an Grundschulen, Kitas und Hausärzten bezieht sich auf die vorbefüllten Gemeindeangaben, die vom Bayerischen Landesamt für Statistik bezogen wurden. Falls unter "Grundversorgung je Ortsteil" eine andere Anzahl an Grundschulen, Kitas und Hausärzten eingegeben wird, kann es hier zu Diskrepanzen kommen.

| mographie             | <u>F</u> lächennutzu | ng <u>S</u> iedlungsstruktur    | Flächen <u>m</u> anagement Bodenpolitik Versorgung Beteiligung Wirtschaft |
|-----------------------|----------------------|---------------------------------|---------------------------------------------------------------------------|
| <u>3</u> rundversorgu | ng je Ortsteil       | G <u>r</u> undversorgung auf Ge | meindeebene                                                               |
| Grundversorg          | gungsstruktur a      | uf Gemeindeebene                |                                                                           |
|                       | Paak                 |                                 | Medizinische Grundversorgung                                              |
|                       | Post                 |                                 | Ärzte der Fachrichtung Allgemeinmedizin / Hausarzt 5                      |
| Apoth                 | neken                |                                 |                                                                           |
| Haus                  | ärzte                |                                 | Zannarzte o v Apotheken 3 v                                               |
| Zahn                  | ärzte                |                                 | Kinderbetreuung                                                           |
| Gemeinschafts         | haus                 |                                 | Anzahl Kitas 14 Genehmigte Kita-Plätze 838                                |
| Grundso               | chule                |                                 | Kita Zoiton Z 00, 15,00 hzw 1 Anach Grunderhuler 4                        |
| Jugeno                | dtreff               |                                 | Anzani Grundschulen 4                                                     |
| Kindergarten          | /Kita                |                                 | Senioren- und Pflegeeinrichtungen                                         |
| Kircheneinrich        | ntung                |                                 | Plätze 98 davon belegt 96                                                 |
| Seniorer              | ntreff               |                                 | Nächstgelegener Pflegedienst vom Hauptort:                                |
| Seniorenwo            | hnen                 |                                 | ● < 5 km ○ 5 10 km ○ 5 10 km ○ koine Angeba                               |
| Sporteinrich          |                      |                                 | © < 5 kill 0 5-10 kill 0 > 10 kill 0 kelle Aligabe                        |
| vereins               | äcker                |                                 | Quelle Marktgemeinde                                                      |
| Gastron               |                      |                                 | Gemeinschaftliche Wohnformen: 🔿 📭 🔿 Nein 🔘 keine Angebe                   |
| Lebensr               | nittel               |                                 | Overlage And Associate Angelage                                           |
| Me                    | etzger               |                                 |                                                                           |
| IVIC.                 |                      |                                 | Legende                                                                   |
|                       |                      | 11 16 27                        |                                                                           |

Auf der rechten Seite werden Eingaben für die aktiven Felder gemacht, die nicht ausgegraut sind (graue Felder sind aus den Statistikdaten vorausgefüllt). Datenquellen sind:

- Ärzte der Fachrichtung Allgemeinmedizin / Hausarzt: zu übernehmen aus Abschnitt "Grundversorgung je Ortsteil" oder <u>Arztsuche der KVB</u>
- Zahnärzte: Zahnarztsuche der Bayerischen Landesärztekammer Zahnarztsuche der Bayerischen Landesärztekammer
- Apotheken: Apothekenfinder der deutschen ApothekerInnen
- Betreuungszeiten Kindertagesstätten: Gemeindeauskunft
- Verfügbare Plätze in Einrichtungen für ältere Menschen im Gemeindegebiet BayLfStaDaD: <u>Statistik kommunal</u>, Tabelle 31
- Belegte Plätze in Einrichtungen für ältere Menschen im Gemeindegebiet BayLfStaDaD: <u>Statistik kommunal</u>, Tabelle 31
- Nächster Standort eines ambulanten Pflegedienstes vom Gemeindehauptort / Gemeindeauskunft bzw. Suchportale der Sozialverbände und Krankenkassen, z.B. <u>Pflegedienst-Navigator der AOK</u>
- Datenquelle ambulanter Pflegedienst: Gemeindeauskunft
- Gemeinschaftliche Wohnformen f
  ür Senioren / Mehrgenerationenwohnen: Senioren-WG, Betreutes Wohnen, Mehrgenerationenprojekte (keine Seniorenund Pflegeheime)

Gemeindeauskunft / <u>Einrichtungssuche der Wohnen im Alter Internet GmbH</u> → "Senioren-WG", "Betreutes Wohnen"

Datenquelle Gemeinschaftliche Wohnformen: Gemeindeauskunft

#### Beteiligung

Unter Beteiligung gibt es zwei Unterregister, "Vereinsleben und Genossenschaften" und "Soziales Engagement".

| Eingetragene örtliche Verein<br>Datenquelle | ne nach Register 116 🕖 | Eingetragene örtlic  | he Vereine je 1000 Einwohner 7,99 |
|---------------------------------------------|------------------------|----------------------|-----------------------------------|
| Eingetragene örtliche Ve                    | ereine und Initiativen | Genossenschaftlich   | e Strukturen (ohne Banken)        |
| ✓ Freiwillige Feuerwehr                     | ☐ Theaterverein        | Maschinenring        | Erneuerbare Energien              |
| Gartenbauverein                             | Trachten-/Heimatverein | Car-Sharing          | Soziale Dienstleistungen          |
|                                             |                        | Sonstige Vereine ode | r genossenschaftliche Strukturen: |
| Volksbochschule bzw. 7w                     |                        |                      | Name                              |
| kirchliche Vereine / 7 P. K                 | oloing Landiugond)     | * k.A.               |                                   |
| Umweltverband Name                          | olphig, Landjugend)    |                      |                                   |
|                                             |                        |                      |                                   |
|                                             |                        |                      |                                   |
|                                             |                        |                      |                                   |
|                                             |                        |                      |                                   |

Unter "Vereinsleben und Genossenschaften" sind einzutragen:

- Anzahl eingetragener Vereine Quelle: <u>Gemeinsames Registerportal der Länder</u> / Suche nach Rechtsform "e.V." und örtliche PLZ
- Ggfs. Datenquelle "Anzahl eingetragener Vereine", falls vom Registerportal abweichend

Zusätzlich sind die in der Maske aufgeführten örtlichen Vereine und Initiativen, sowie genossenschaftliche Strukturen einzutragen. Neben den vordefinierten Checkboxen können auch Freihandtexteingaben in der interaktiven Tabelle in der Maske vorgenommen werden (Neueinträge, Löschen und Änderungen über Kontextmenü im grauen Bereich des Zeilenanfangs und die Entfernen-Taste auf der Tastatur).

Im Unterregister "Soziales Engagement" sind analog zum vorherigen Register vordefinierte Checkboxen zu "Soziales / Ehrenamtliches Engagement" sowie Beteiligungsangebote von Seiten der Gemeinde bearbeitbar. Für beide Kategorien gibt es die Möglichkeit zur Freihandtexteingabe in den interaktiven Tabellen "Sonstige".

| einsleben und Genossensch                     | aften <u>S</u> oziales Engagement          |          |
|-----------------------------------------------|--------------------------------------------|----------|
| Soziales / Ehrenamtlich                       | es Engagement                              |          |
| 🗹 Hausaufgabenbetreuung                       | g 🗹 Dorfladen                              | Sonstige |
| Seniorennachmittage                           | 🗌 Integrative Angebote für Menschen mit    |          |
| ✓ Kinderferienprogramm                        | körperlicher / geistiger Behinderung       | * k.A.   |
| □ Tauschringe                                 | Nachbarschaftshilfe                        |          |
| Bürgerbus                                     | 🗌 Initiativen zur Gemeinde- und            |          |
|                                               | Dorfentwicklung aus der Bürgerschaft       |          |
| E demendebucherer                             | 🗹 Integrative Angebote für Migranten       |          |
| Beteiligungsangebote v                        | on Seiten der Gemeinde                     | Sonstige |
| Thematische Arbeitskre                        | ise (Dorfentwicklung, Senioren, Kinder und | 4        |
| Jugend, Regionalvermar                        | ktung, etc.)                               | * k.A.   |
| ✓ vorgezogene, informelle<br>Planungsprozesse | e Bürgerbeteiligung im Rahmen kommunaler   |          |
| Jugendparlament                               | ✓ Seniorenbeirat                           |          |

#### Wirtschaft

Die Registerkarte "Wirtschaft" enthält ausschließlich vorbelegte statistische Angaben zu Arbeitsmarkt, Beschäftigten und landwirtschaftlichen Betrieben, für die ausgewählte Gemeinde und den Landkreis. Eingaben sind hier nicht möglich.

| Gemeinde: N                | Austergemeinde               |             |                  |                                |         | Landkreis: Musterkreis                   |              |                |           |            |         |  |
|----------------------------|------------------------------|-------------|------------------|--------------------------------|---------|------------------------------------------|--------------|----------------|-----------|------------|---------|--|
| Arbeitsmark                | tfunktion (Stand: 3          | 0.06.2020   | )                |                                |         | Arbeitsmarktfunktion (Stand: 30.06.2020) |              |                |           |            |         |  |
| Sozialversiche             | erungspflichtig Besc         | häftigte je | 1.000 E          | inwohner                       |         | Sozialversicherur                        | ngspflichtig | Beschäftigte j | e 1.000 E | inwohner   |         |  |
| am Arbeitsort              | 78                           | am Wohr     | nort             | 454                            |         | am Arbeitsort                            | 362          | am Wohr        | nort      | 443        |         |  |
| Pendlersaldo (Gesamt) -633 |                              |             |                  |                                |         | Pendlersaldo (Gesamt) -7.515             |              |                |           |            |         |  |
| Beschäftigte               | enanteil nach Wirts          | schaftszw   | eig (in          | %, 30.06.                      | 2020)   | Beschäftigtena                           | nteil nach \ | Wirtschaftszv  | veig (in  | %, 30.06.2 | 2020)   |  |
| Land- und For              | nd- und Forstwirstschaft 2,5 |             | Land- und Forstw | Land- und Forstwirstschaft 1,0 |         |                                          |              |                |           |            |         |  |
| Produzierend               | es Gewerbe                   |             | 49,3             |                                |         | Produzierendes Gewerbe                   |              | 45,3           |           |            |         |  |
| Handel, Verke              | ehr, Gastgewerbe             |             | 16,3             |                                |         | Handel, Verkehr, Gastgewerbe             |              | 18,8           |           |            |         |  |
| Unternehmer                | nsdienstleistungen           |             | 11,0             | D                              |         | Unternehmensdi                           | ienstleistun | gen            | 11,5      |            |         |  |
| Öffentliche u              | nd private Dienstlei         | ster        | 20,9             | Э                              |         | Öffentliche und p                        | private Dien | stleister      | 23,5      |            |         |  |
| Landwirtscha               | aftliche Betriebe (          | 2010) 🗸     | : 10 h           | 10-50 ha                       | > 50 ha | Landwirtschaftli                         | iche Betrie  | be (2010)      | < 10 h    | 10-50 ha   | > 50 ha |  |
| Anzahl der Be              | triebe nach Betrieb          | sgröße      | 0                | 25                             | 9       | Anzahl der Betrie                        | ebe nach Bet | triebsgröße    | 67        | 1.513      | 194     |  |
| Betriebe je 1.             | 000 Einwohner                |             |                  | 19,8                           |         | Betriebe je 1.000                        | Einwohner    |                |           | 8,7        |         |  |
| Veränderung                | Betriebsanzahl 1999          | 9-2007 (%)  |                  | -34,4                          |         | Veränderung Bet                          | riebsanzahl  | 1999-2007 (%   | )         | -14,3      |         |  |

## Auswertung / Berichte

Das Auswertungsmodul wird über die Schaltfläche Auswertung der VC-Eingabemaske aufgerufen.

| 😑 Berichtserstellung |                     |                 | ×                    |
|----------------------|---------------------|-----------------|----------------------|
| Auswahl der Ber      | ichtsoptionen       |                 | <u>S</u> chließen    |
| Bericht ILE-Regior   | ı (Einzelauswahl)   |                 |                      |
| Mittleres Ries       |                     | $\sim$          | Erstellen            |
| Übersicht Gemein     | de(n): Mehrfachausv | vahl mit Strg+/ | Auswahl              |
| Alerheim             | 09779111            | ^               | Erstellen            |
| Altötting            | 09171111            |                 |                      |
| Eckental             | 09572121            |                 |                      |
| Fürstenstein         | 09275121            |                 |                      |
| Harburg (Schwabe     | n) 09779155         | ~               |                      |
| Detailbericht Gen    | neinde              |                 |                      |
| Harburg (Schwabe     | in)                 | ~               | Erstellen            |
| Detailbericht Ortst  | eil                 |                 |                      |
| Brünsee (Harburg     | (Schwaben), 097791  | 55) ^           | Erstellen            |
| Bühlhof (Harburg     | (Schwaben), 0977915 | 5)              |                      |
| Ebermergen (Harb     | urg (Schwaben), 097 | 79155 Ausv      | vahloptionen         |
| Eisbrunn (Harburg    | (Schwaben), 097791  | 55) bezi        | ehen sich auf die    |
| Großsorheim (Har     | burg (Schwaben), 09 | 77915 Open      | ausgewählte<br>einde |
|                      | an) (               |                 |                      |
| Harburg (Schwabe     | n) (Harburg (Schwab | enj, c          |                      |

Über die "Erstellen"-Schaltflächen können Berichte für die ausgewählte ILE-Ebene (falls verfügbar), eine zusammenstellbare Liste an Gemeinden als Übersicht, eine auswählbare Gemeinde (Detailbericht), sowie für einzelne Ortsteile einer ausgewählten Gemeinde ausgegeben werden. Die Berichte werden als PDF-Datei ausgegeben, für die zunächst ein Speicherort abgefragt wird. Ist ein Standard-PDF Programm auf dem Rechner installiert, wird die Datei direkt geöffnet<sup>4</sup>.

<sup>&</sup>lt;sup>4</sup> Die Berichtselemente sind in einem vordefinierten Layout konfiguriert. Je nach Anzahl der Ortsteile (bei Gemeindeberichten) oder Gemeinden (bei ILE-Berichten) kann es dabei zu Seitenumbrüchen und nachfolgenden Verschiebungen von Berichtselementen kommen.

# Anhang 1: Dokumentation der verwendeten Statistikdaten nach Aktualität

| TABLENAME            | FIELD              | ТҮРЕ   | SIZE | Stand | Update<br>VC |
|----------------------|--------------------|--------|------|-------|--------------|
| inDemografieGemeinde | GKZ                | Text   | 8    | 2012  | nein         |
| inDemografieGemeinde | BevTotGemVor10J    | Double | 8    | 2010  | ја           |
| inDemografieGemeinde | BevTotGemVor5J     | Double | 8    | 2015  | ја           |
| inDemografieGemeinde | BevTotGemAkt       | Double | 8    | 2020  | ја           |
| inDemografieGemeinde | BevBis18Gem1970    | Double | 8    | 1970  | nein         |
| inDemografieGemeinde | Bev1865Gem1970     | Double | 8    | 1970  | nein         |
| inDemografieGemeinde | Bev65plusGem1970   | Double | 8    | 1970  | nein         |
| inDemografieGemeinde | BevBis18Gem1987    | Double | 8    | 1987  | nein         |
| inDemografieGemeinde | Bev1865Gem1987     | Double | 8    | 1987  | nein         |
| inDemografieGemeinde | Bev65plusGem1987   | Double | 8    | 1987  | nein         |
| inDemografieGemeinde | BevBis18GemAkt     | Double | 8    | 2020  | ја           |
| inDemografieGemeinde | Bev1865GemAkt      | Double | 8    | 2020  | ја           |
| inDemografieGemeinde | Bev65plusGemAkt    | Double | 8    | 2020  | ја           |
| inDemografieGemeinde | ZuzugGem           | Double | 8    | 2020  | ја           |
| inDemografieGemeinde | FortzugGem         | Double | 8    | 2020  | ја           |
| inDemografieGemeinde | WandSaldoGem       | Double | 8    | 2020  | ја           |
| inDemografieGemeinde | BevTotEntwGem10J   | Double | 8    | 2020  | ја           |
| inDemografieGemeinde | BevTotEntwGem5J    | Double | 8    | 2020  | ја           |
| inDemografieGemeinde | Billeter           | Double | 8    | 2020  | ја           |
| inDemografieGemeinde | PopTot_80          | Double | 8    | 1980  | nein         |
| inDemografieGemeinde | PopTot_10          | Double | 8    | 2010  | nein         |
| inDemografieGemeinde | PopTot_90          | Double | 8    | 1990  | nein         |
| inDemografieGemeinde | PopTot_00          | Double | 8    | 2000  | nein         |
| inDemografieKreise   | GKZ                | Text   | 255  | 2012  | nein         |
| inDemografieKreise   | BevTotKreisVor10J  | Double | 8    | 2010  | ја           |
| inDemografieKreise   | BevTotKreisVor5J   | Double | 8    | 2015  | ја           |
| inDemografieKreise   | BevTotKreisAkt     | Double | 8    | 2020  | ја           |
| inDemografieKreise   | BevBis18Kreis1970  | Double | 8    | 1970  | nein         |
| inDemografieKreise   | Bev1865Kreis1970   | Double | 8    | 1970  | nein         |
| inDemografieKreise   | Bev65plusKreis1970 | Double | 8    | 1970  | nein         |
| inDemografieKreise   | BevBis18Kreis1987  | Double | 8    | 1987  | nein         |
| inDemografieKreise   | Bev1865Kreis1987   | Double | 8    | 1987  | nein         |
| inDemografieKreise   | Bev65plusKreis1987 | Double | 8    | 1987  | nein         |
| inDemografieKreise   | BevBis18KreisAkt   | Double | 8    | 2020  | ја           |
| inDemografieKreise   | Bev1865KreisAkt    | Double | 8    | 2020  | ја           |
| inDemografieKreise   | Bev65plusKreisAkt  | Double | 8    | 2020  | ја           |
| inDemografieKreise   | ZuzugKreis         | Double | 8    | 2020  | ја           |

| TABLENAME                  | FIELD                 | ТҮРЕ   | SIZE | Stand | Update<br>VC |
|----------------------------|-----------------------|--------|------|-------|--------------|
| inDemografieKreise         | FortzugKreis          | Double | 8    | 2020  | ја           |
| inDemografieKreise         | WandSaldoKreis        | Double | 8    | 2020  | ја           |
| inDemografieKreise         | BevTotEntwKreis10J    | Double | 8    | 2020  | ja           |
| inDemografieKreise         | BevTotEntwKreis5J     | Double | 8    | 2020  | ja           |
| inDemografieKreise         | Billeter              | Double | 8    | 2020  | ја           |
| inFlaechennutzung_Gemeinde | GKZ                   | Text   | 8    | 2012  | nein         |
| inFlaechennutzung_Gemeinde | GNAME                 | Text   | 50   | 2012  | nein         |
| inFlaechennutzung_Gemeinde | TotAreaGemHkt         | Double | 8    | 2020  | ја           |
| inFlaechennutzung_Gemeinde | SuV1980GemHkt         | Double | 8    | 1980  | nein         |
| inFlaechennutzung_Gemeinde | SuV2004GemHkt         | Double | 8    | 2004  | nein         |
| inFlaechennutzung_Gemeinde | SuV2010GemHkt         | Double | 8    | 2010  | nein         |
| inFlaechennutzung_Gemeinde | SuV2020GemHkt         | Double | 8    | 2020  | ја           |
| inFlaechennutzung_Gemeinde | SuV1980GemPrzt        | Double | 8    | 1980  | nein         |
| inFlaechennutzung_Gemeinde | SuV2004GemPrzt        | Double | 8    | 2004  | nein         |
| inFlaechennutzung_Gemeinde | SuV2010GemPrzt        | Double | 8    | 2010  | nein         |
| inFlaechennutzung_Gemeinde | SuV2020GemPrzt        | Double | 8    | 2020  | ја           |
| inFlaechennutzung_Gemeinde | WF_Ew_qm_Gem          | Double | 8    | 2020  | ја           |
| inFlaechennutzung_Gemeinde | BelDichte_Gem         | Double | 8    | 2020  | ја           |
| inFlaechennutzung_Gemeinde | SuV_92                | Double | 8    | 1992  | nein         |
| inFlaechennutzung_Gemeinde | SuV00                 | Double | 8    | 2000  | nein         |
| inFlaechennutzung_Gemeinde | Wohnung_Flaeche_qm_12 | Double | 8    | 2012  | nein         |
| inFlaechennutzung_Gemeinde | GFF_Ew                | Double | 8    | 2020  | ја           |
| inFlaechennutzung_Gemeinde | GFFW_Ew               | Double | 8    | 2020  | ја           |
| inFlaechennutzung_Kreis    | GKZ                   | Text   | 255  | 2012  | nein         |
| inFlaechennutzung_Kreis    | krsname               | Text   | 255  | 2012  | nein         |
| inFlaechennutzung_Kreis    | TotAreaKreisHkt       | Double | 8    | 2020  | ја           |
| inFlaechennutzung_Kreis    | SuV1980KreisHkt       | Double | 8    | 1980  | nein         |
| inFlaechennutzung_Kreis    | SuV1992KreisHkt       | Double | 8    | 1992  | nein         |
| inFlaechennutzung_Kreis    | SuV2004KreisHkt       | Double | 8    | 2004  | nein         |
| inFlaechennutzung_Kreis    | SuV2010KreisHkt       | Double | 8    | 2010  | nein         |
| inFlaechennutzung_Kreis    | SuV2020KreisHkt       | Double | 8    | 2020  | ја           |
| inFlaechennutzung_Kreis    | SuV1980KreisPrzt      | Double | 8    | 1980  | nein         |
| inFlaechennutzung_Kreis    | SuV2004KreisPrzt      | Double | 8    | 2004  | nein         |
| inFlaechennutzung_Kreis    | SuV2010KreisPrzt      | Double | 8    | 2010  | nein         |
| inFlaechennutzung_Kreis    | SuV2020KreisPrzt      | Double | 8    | 2020  | ја           |
| inFlaechennutzung_Kreis    | GFF_Ew_qm_Kreis       | Double | 8    | 2020  | ја           |
| inFlaechennutzung_Kreis    | WF_Ew_qm_Kreis        | Double | 8    | 2020  | ја           |
| inFlaechennutzung_Kreis    | BelDichte_Kreis       | Double | 8    | 2020  | ја           |
| inFlaechennutzung_Kreis    | GFFW                  | Double | 8    | 2020  | ја           |
| inFlaechennutzung_Kreis    | GFFW_Ew               | Double | 8    | 2020  | ја           |
| inPrognosenGemeinde        | GKZ                   | Text   | 8    | 2012  | nein         |
| inPrognosenGemeinde        | BevTotProgGemAbs      | Double | 8    | 2039* | ја           |
| inPrognosenGemeinde        | BevTotProgGemProz     | Double | 8    | 2039* | ја           |

| TABLENAME             | FIELD                  | ТҮРЕ   | SIZE | Stand | Update<br>VC |
|-----------------------|------------------------|--------|------|-------|--------------|
| inPrognosenGemeinde   | BevBis18ProgGemProz    | Double | 8    | 2039* | ја           |
| inPrognosenGemeinde   | Bev1865ProgGemProz     | Double | 8    | 2039* | ја           |
| inPrognosenGemeinde   | Bev65plusProgGemProz   | Double | 8    | 2039* | ja           |
| inPrognosenGemeinde   | PopTotal_09            | Double | 8    | 2019  | ја           |
| inPrognosenGemeinde   | PopTotal_21            | Double | 8    | 2039* | ја           |
| inPrognosenGemeinde   | PopUnter18_09          | Double | 8    | 2019* | ја           |
| inPrognosenGemeinde   | Pop1864_09             | Double | 8    | 2039* | ja           |
| inPrognosenGemeinde   | Pop65plus_09           | Double | 8    | 2019  | ja           |
| inPrognosenGemeinde   | PopUnter18_21          | Double | 8    | 2039* | ja           |
| inPrognosenGemeinde   | Pop1864_21             | Double | 8    | 2039* | ja           |
| inPrognosenGemeinde   | Pop65plus_21           | Double | 8    | 2039* | ja           |
| inPrognosenKreis      | GKZ                    | Text   | 255  | 2012  | nein         |
| inPrognosenKreis      | BevTotProgKreisAbs     | Double | 8    | 2039  | ja           |
| inPrognosenKreis      | BevTotProgKreisProz    | Double | 8    | 2039  | ja           |
| inPrognosenKreis      | BevBis18ProgKreisProz  | Double | 8    | 2039  | ја           |
| inPrognosenKreis      | Bev1865ProgKreisProz   | Double | 8    | 2039  | ја           |
| inPrognosenKreis      | Bev65plusProgKreisProz | Double | 8    | 2039  | ја           |
| inPrognosenKreis      | PopTotal_11            | Double | 8    | 2019  | ја           |
| inPrognosenKreis      | PopTotal_31            | Double | 8    | 2039  | ја           |
| inPrognosenKreis      | PopUnter18_11          | Double | 8    | 2019  | ја           |
| inPrognosenKreis      | Pop1864_11             | Double | 8    | 2019  | ја           |
| inPrognosenKreis      | Pop65plus_11           | Double | 8    | 2019  | ја           |
| inPrognosenKreis      | PopUnter18_31          | Double | 8    | 2039  | ја           |
| inPrognosenKreis      | Pop1864_31             | Double | 8    | 2039  | ја           |
| inPrognosenKreis      | Pop65plus_31           | Double | 8    | 2039  | ja           |
| inVersorgung_Gemeinde | GKZ                    | Text   | 8    | 2012  | nein         |
| inVersorgung_Gemeinde | GNAME                  | Text   | 50   | 2012  | nein         |
| inVersorgung_Gemeinde | GrundschCount          | Double | 8    | 2020  | ја           |
| inVersorgung_Gemeinde | KitaCount              | Double | 8    | 2020  | ја           |
| inVersorgung_Gemeinde | KitaGenehm             | Double | 8    | 2020  | ja           |
| inWirtschaft_Gemeinde | GKZ                    | Text   | 8    | 2012  | nein         |
| inWirtschaft_Gemeinde | GNAME                  | Text   | 50   | 2012  | nein         |
| inWirtschaft_Gemeinde | BeschAOrtGem           | Double | 8    | 2020  | ја           |
| inWirtschaft_Gemeinde | BeschWOrtGem           | Double | 8    | 2020  | ja           |
| inWirtschaft_Gemeinde | PendlersaldoGem        | Double | 8    | 2020  | ја           |
| inWirtschaft_Gemeinde | WZBSUM                 | Double | 8    | 2020  | ја           |
| inWirtschaft_Gemeinde | BeschLWFWGem           | Double | 8    | 2020  | ja           |
| inWirtschaft_Gemeinde | BeschGewGem            | Double | 8    | 2020  | ја           |
| inWirtschaft_Gemeinde | BeschHandelGem         | Double | 8    | 2020  | ја           |
| inWirtschaft_Gemeinde | BeschConsultGem        | Double | 8    | 2020  | ја           |
| inWirtschaft_Gemeinde | BeschDienstGem         | Double | 8    | 2020  | ја           |
| inWirtschaft_Gemeinde | LWKBetriebeGem         | Double | 8    | 2010  | nein         |
| inWirtschaft_Gemeinde | LWMBetriebeGem         | Double | 8    | 2010  | nein         |

| TABLENAME             | FIELD             | ТҮРЕ   | SIZE | Stand | Update<br>VC |
|-----------------------|-------------------|--------|------|-------|--------------|
| inWirtschaft_Gemeinde | LWGBetriebeGem    | Double | 8    | 2010  | nein         |
| inWirtschaft_Gemeinde | LWBetriebeGem     | Double | 8    | 2010  | nein         |
| inWirtschaft_Gemeinde | LWBEntwGem        | Double | 8    | 2007  | nein         |
| inWirtschaft_Gemeinde | TotBetriebe_99    | Double | 8    | 1999  | nein         |
| inWirtschaft_Gemeinde | TotBetriebe_07    | Double | 8    | 2007  | nein         |
| inWirtschaft_Kreise   | GKZ               | Text   | 255  | 2012  | nein         |
| inWirtschaft_Kreise   | KRSNAME           | Text   | 255  | 2012  | nein         |
| inWirtschaft_Kreise   | BeschAOrtKreis    | Double | 8    | 2020  | ја           |
| inWirtschaft_Kreise   | BeschWOrtKreis    | Double | 8    | 2020  | ја           |
| inWirtschaft_Kreise   | PendlersaldoKreis | Double | 8    | 2020  | ја           |
| inWirtschaft_Kreise   | BeschLWFWKreis    | Double | 8    | 2020  | ја           |
| inWirtschaft_Kreise   | BeschGewKreis     | Double | 8    | 2020  | ја           |
| inWirtschaft_Kreise   | BeschHandelKreis  | Double | 8    | 2020  | ja           |
| inWirtschaft_Kreise   | BeschConsultKreis | Double | 8    | 2020  | ја           |
| inWirtschaft_Kreise   | BeschDienstKreis  | Double | 8    | 2020  | ja           |
| inWirtschaft_Kreise   | LWKBetriebeKreis  | Double | 8    | 2010  | nein         |
| inWirtschaft_Kreise   | LWMBetriebeKreis  | Double | 8    | 2010  | nein         |
| inWirtschaft_Kreise   | LWGBetriebeKreis  | Double | 8    | 2010  | nein         |
| inWirtschaft_Kreise   | LWBetriebeKreis   | Double | 8    | 2010  | nein         |
| inWirtschaft_Kreise   | LWBEntwKreis      | Double | 8    | 2007  | nein         |

Quelle: Bayerisches Landesamt für Statistik

\* Für Gemeinden mit weniger als 5000 Einwohnern prognostiziert das Bayerische Landesamt für Statistik nur bis zum Jahr 2033 aufgrund unsicherer Annahmen und einer unterschiedlichen Prognosemethodik. Weitere Informationen finden sich auf den Webseiten des Bayerischen Landesamte für Statistik.